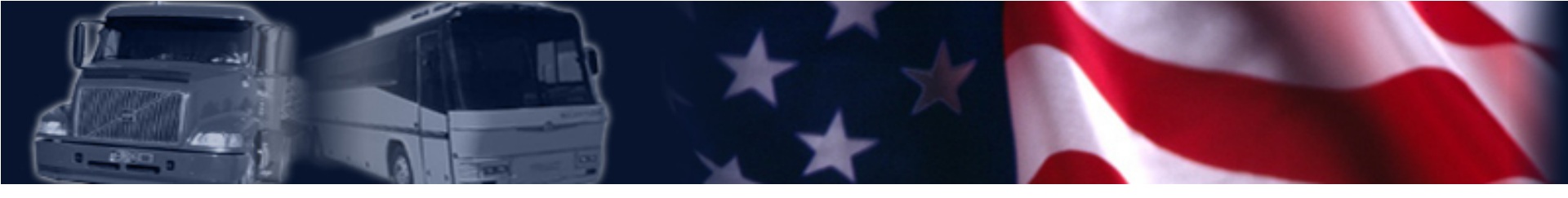

A Guide to Requesting a PIN and Portal Account

U.S. Department of Transportation Federal Motor Carrier Safety Administration

## **Table of Contents**

- Instructions on requesting a personal identification number (PIN)
- Instructions on requesting a Portal account
- Using the Portal to access safety performance data

## **Instructions for Requesting a PIN**

- Go to FMCSA's web site at: <u>www.fmcsa.dot.gov</u>
- Once there, click on the "Request a PIN" link under the Registration and Licensing Section in the center of the page.

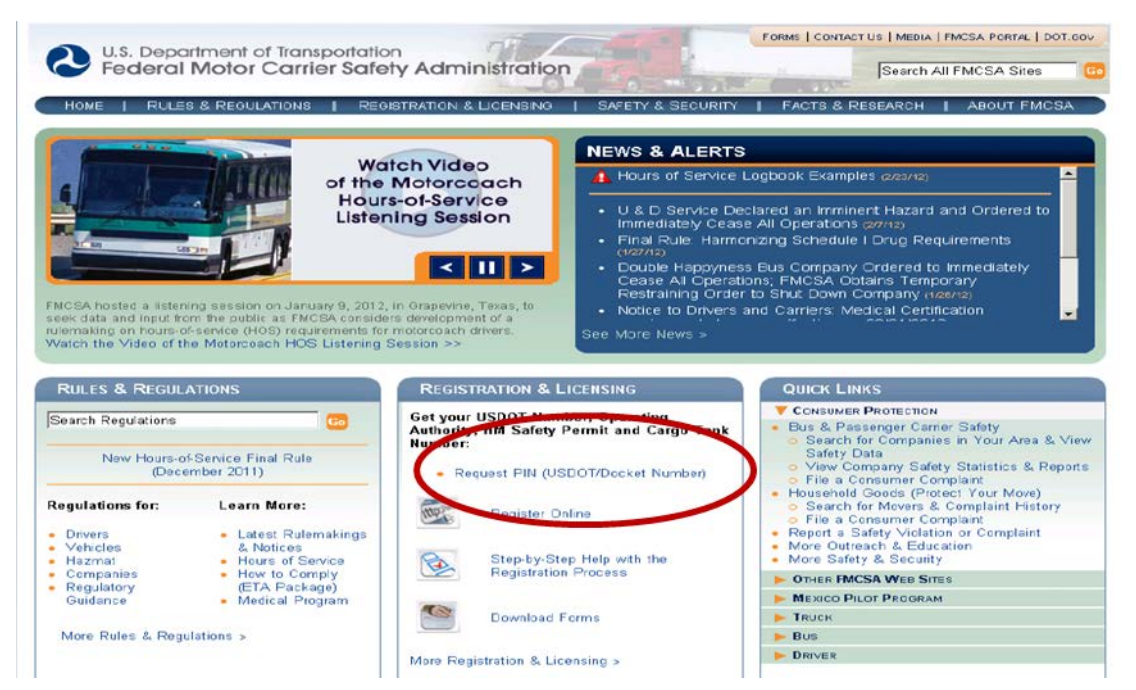

## **Instructions for Requesting a PIN (cont'd)**

• After you click on the "Request a PIN" link, you will be taken to the following screen. Click "Yes" to advance to the verification process.

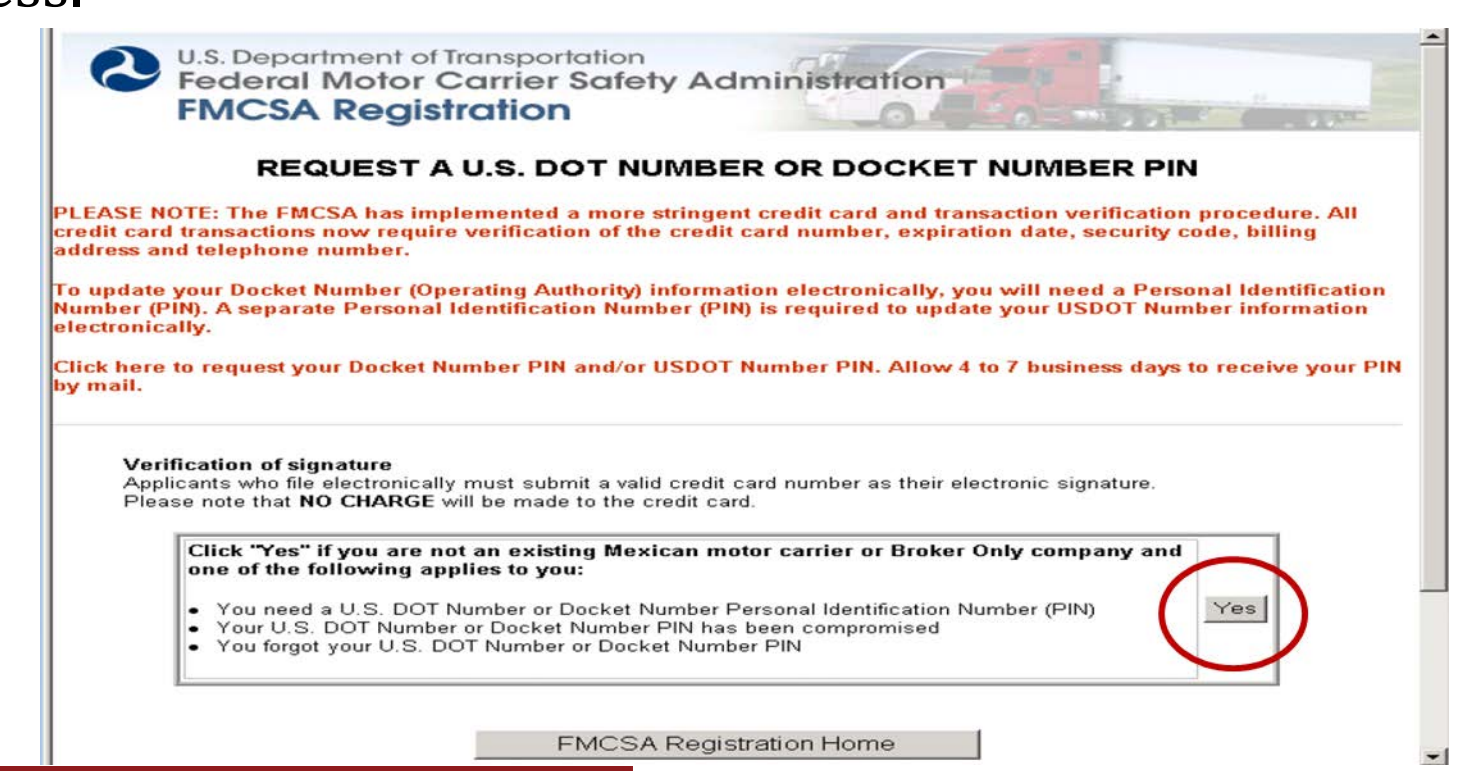

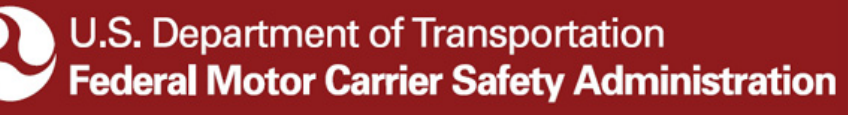

## **Instructions for Requesting a PIN (cont'd)**

 On this screen, you will be asked to provide credit card information. The information you provide is for verification purposes only. Your credit card will not be charged.

| 🖉 Credit Card Page - Windows Internet Explorer           |                                                                                                    |                   |                                                                   |                                                  |                                    |                        |            |             |         |                     |            |               |
|----------------------------------------------------------|----------------------------------------------------------------------------------------------------|-------------------|-------------------------------------------------------------------|--------------------------------------------------|------------------------------------|------------------------|------------|-------------|---------|---------------------|------------|---------------|
| G                                                        | 0                                                                                                    | - 🙋               | https://li-p.                                                     | blic fmesa                                       | .dot.gov/LIVIE(                    | WJpkg_form.            | _start.prc | pin_cc 💌    | B 🕒     | 🔹 🔀 🛛 🖌             |            | P •           |
| Pile Edit View Favorites Tools Help 😪 Convert - 🏊 Select |                                                                                                    |                   |                                                                   |                                                  |                                    |                        |            |             |         |                     |            |               |
| Go                                                       | gle                                                                                                    |                   |                                                                   |                                                  |                                    |                        |            |             |         | 👻 🔧 Search 🕋 🖓      | More 🐲     | Sign In 🔏 -   |
| 🚖                                                        | 4                                                                                                    | Cre               | dit Card Pa                                                       | je –                                             |                                    |                        |            | 1           |         | 💁 • 🖾 ·             | 🖶 👻 🔂 Page | * 🌍 Taols * 🤲 |
|                                                          | 2                                                                                                    | U.S.<br>Fea<br>FN | Depart<br>deral I<br>ICSA                                         | ment<br>Moto<br>Reg                              | of Transpo<br>r Carrie<br>istratio | rtation<br>r Safe<br>n | ty Ad      | Iministr    | ation   |                     | DE-F       |               |
|                                                          | Please enter your credit card information below.                                                                                                    |                   |                                                                   |                                                  |                                    |                        |            |             |         |                     |            |               |
|                                                          | This credit card is for vorification only.<br>YOUR CREDIT CARD WILL NOT BE CHARGED.<br>The name and address must match the name and address on file for the credit card.<br>This address will be used as part of the verification process.<br>Name on Credit Card *<br>Address *<br>City * |                   |                                                                   |                                                  |                                    |                        |            |             |         |                     |            |               |
|                                                          |                                                                                                    | 5<br>[<br>[<br>0  | State J Cou<br>PICK A V<br>Credit Carr<br>PICK A V<br>Credit Carr | ntry *<br>ALUE<br>I Type *<br>ALUE<br>I Expirati | <b>v</b><br>ion Date               | Cred                   | lit Card N | umber ( XXX | <b></b> | Postal (ZIP) Code ' |            | -1            |
| 1 Done                                                   |                                                                                                    |                   |                                                                   |                                                  |                                    |                        |            |             |         | Trusted s           | ites       |               |

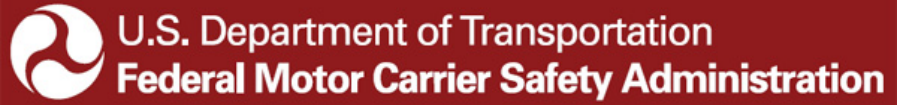

## **Instructions for Requesting a PIN (cont'd)**

 After your credit card has been verified, you will be prompted to enter your USDOT #, the company official's name, and title. After entering the information, click "Submit". IEPs are not required to complete the Docket # section.

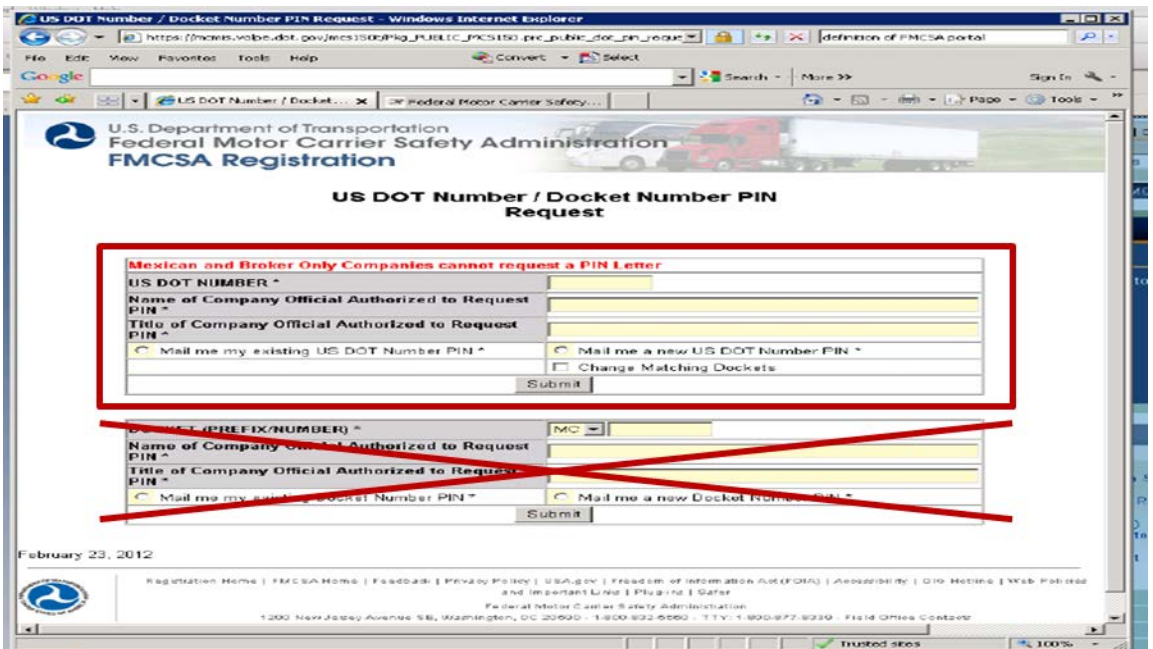

## **Instructions for Requesting a PIN (cont'd)**

- After you "submit" your request, a confirmation page will appear. This confirms that your request has been received and is being processed.
- You can expect to receive your PIN in the <u>mail</u> in 4-7 days.
- For your protection, the FMCSA will not provide a PIN via email, fax, or phone.
- FMCSA will never ask you for your PIN.